## REGISTRATION WITH DOCFILE as a prerequisite for doctoral students at the University of Cologne

A useful FAQ section addressing various aspects of Docfile, including the registration process is available <u>here</u>.

Please note that the Docfile registration process is almost continuously modified. If you have any questions or of you recognize significant deviations, please inform the MPIPZ PhD coordinator Monika Schlosser (gradschool@mpipz.mpg.de or +49 221 5062 124).

Version updated 02/2023

## Go to https://docfile.uni-koeln.de/home

Click on Registration, confirm the Privacy Policy and choose to set up a Docfile account

## Enter your personal data and press Register

#### **Register with Docfile Account**

In order to use Docfile, you have to register as a user. Please enter your personal data here.

| Email*                                     | 1                                                                                                    |
|--------------------------------------------|----------------------------------------------------------------------------------------------------|
| Email confirmation*                        |                                                                                                    |
| Gender §*                                  | <ul> <li>male female inter/diverse not specified</li> <li>Please select "divers" or "not specified" only if this selection is officially registered for you in the register of civil status.</li> </ul> |
| Title                                      |                                                                                                    |
| First name*                                |                                                                                                    |
| Last name*                                 |                                                                                                    |
| Name in original<br>language/not romanized |                                                                                                    |
| Name of birth                              |                                                                                                    |
| Name affix                                 |                                                                                                    |
| Date of birth*                             |                                                                                                    |
| Place of birth*                            |                                                                                                    |
| Country of birth*                          | Choose One 🔹                                                                                                    |
|                                            | Cancel Register                                                                                                    |

Follow the instructions in the Docfile email and log in. You can now navigate to *My Profile* where you find the Docfile registration number needed for the *Application for Admission* form (15251 in the example shown below)

Docata | Legal Notice | Data Protection Notice

## Navigate to Home and press register in Docfile to start the registration process

as a doctoral candidate from your faculty

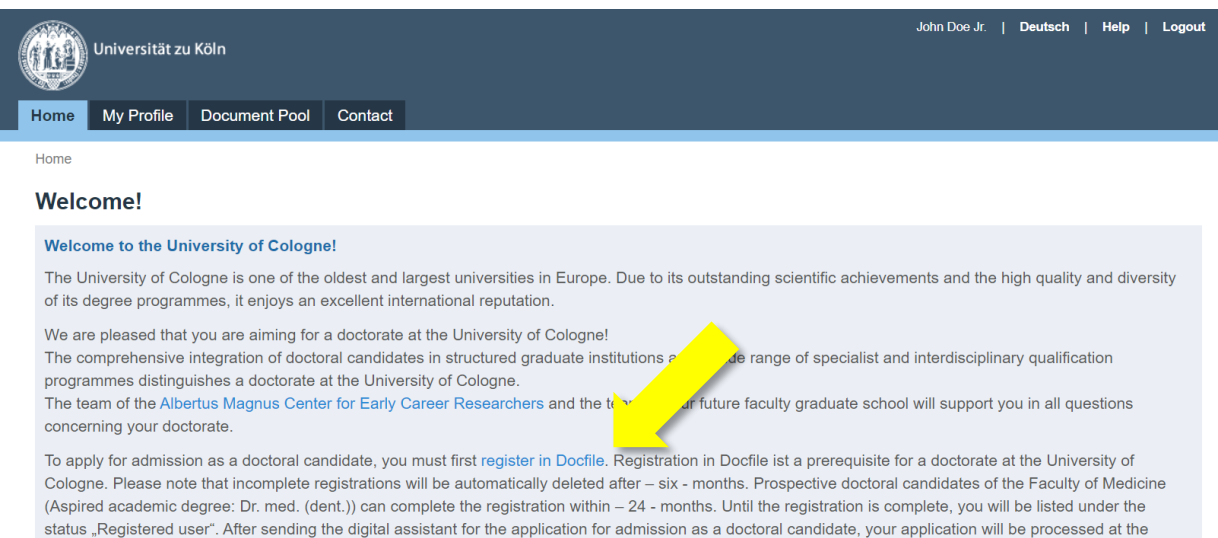

responsible doctoral office. Please note: You will only be admitted officially as a doctoral candidate at the University of Cologne with the confirmation of acceptance

## As mentioned below, the Docfile registration process takes time and you must have the documents listed below ready for upload. You can save your registration process and return anytime

| Application for admission or registration as a doctoral candidate – Checklist<br>Documents                                                                                                    |
|----------------------------------------------------------------------------------------------------|
| In order to be able to complete the registration as a doctoral candidate or the application for admission as a doctoral candidate quickly, we<br>ask you to have various documents ready. To complete the registration or application, it is necessary to provide the supporting documents<br>as scans in the system. Please allow about 40 - 45 minutes for the completion of the application. |
| Checklist                                                                                                    |
| Document                                                                                                    |
| University entrance qualification (e.g. Abiturzeugnis)                                                                                                    |
| Certificate of progress of studies (e.g. Studienverlaufsbescheinigung aus KLIPS 2.0)                                                                                                    |
| Graduation certificates (e.g. Bachelor/Master certificate, full supporting documents for the diploma, e.g. diploma and certificate                                                                                                    |
| Other documents (e.g. supervision agreement, CV)                                                                                                    |
|                                                                                                    |
| Cancel Save and close Back Next                                                                                                    |

## Complete or confirm personal data. Changes may require contacting the Doctoral Studies or Dean's Office

| Application for admission of                                         | or registration as a doctoral candidate – Personal data                                                                                                    |         |
|----------------------------------------------------------------------|----------------------------------------------------------------------------------------------------|---------|
| In case of changes regarding your<br>Please upload corresponding doc | personal data, such as your name, please contact the responsible Doctoral Studies Office /Dean's<br>iments at the end of this wizard.                                                       | office. |
| Gender §*                                                            | male      female      inter/diverse      not specified     Please select "divers" or "not specified" only if this selection is officially registered for you in the re     of civil status. | gister  |
| Academic degree                                                      |                                                                                                    |         |
| First name                                                           |                                                                                                    |         |
|                                                                      | Specification according to identification document (ID, passport, visa)                                                                                                    |         |
| Surname                                                              |                                                                                                    |         |
| Name affix                                                           |                                                                                                    |         |
| Name of birth                                                        |                                                                                                    |         |
| Date of birth                                                        |                                                                                                    |         |
| Place of birth                                                       |                                                                                                    |         |
| Country of birth                                                     |                                                                                                    | v       |
| Citizenship*                                                         | Choose One                                                                                                    | v       |
| Additional citizenship                                               | None                                                                                                    | v       |
|                                                                      |                                                                                                    |         |
| Cancel Save and close                                                | Back                                                                                                    | Next    |

## Choose a suitable mailing address

| Application for acceptar | nce as a doctoral candidate – Mailing Address |         |
|--------------------------|-----------------------------------------------|---------|
| Type of address*         | workplace address                             | Ŧ       |
| Address affix            |                                               |         |
| Street, house number*    | Carl-von-Linné-Weg 10                         |         |
| Country*                 | Germany                                       | -       |
| ZIP code*                | 50829                                         |         |
| City*                    | Köln                                          | Ŧ       |
| Region                   | North Rhine-Westphalia                        | •       |
|                          |                                               |         |
| Cancel Save and close    | Ва                                            | ck Next |

## Optionally add addresses or press Next

| Application for acceptance as a doctoral candidate – Mailing Address                                                                            |               |                |
|----------------------------------------------------------------------------------------------------|---------------|----------------|
| Please provide at least one valid mailing address where you wish to be contacted during your doctoral st additional addresses in the next step. | udies. You ma | y also provide |
| Address                                                                                                    |               |                |
| Carl-von-Linné-Weg 10, 50829 Köln, Germany                                                                                                    | Edit          | Delete         |
| Do you want to add a (further)                                                                                                    |               |                |
| Cancel Save and close                                                                                                    |               | Back Next      |

## Choose your preferred correspondence and press Next

| Please choose the main mailing | g address that should be used for postal communication during your doctoral studies. |  |
|--------------------------------|--------------------------------------------------------------------------------------|--|
| Correspondence address*        | Carl-von-l inné-Weg 10, 50829 Köln, Germany                                          |  |

## Optionally add telephone numbers or email addresses

| Application for acceptance a                                                                                       | s a doctoral candidate – Phone / email contact                                                                                                    |
|----------------------------------------------------------------------------------------------------|----------------------------------------------------------------------------------------------------|
| Please provide details on how the D<br>address. You may also provide telep                                         | octoral Studies Office / Dean's Office can reach you in urgent cases. We require at least one email<br>hone numbers and further email addresses.                                                                              |
| Phone numbers Add number                                                                                           |                                                                                                    |
| Email addresses Add email addre                                                                                    | SS                                                                                                    |
| Verified email contacts have a grey l<br>needed. If so far you only have indic<br>may change your corresponding em | packground. You cannot remove your main corresponding email address; all others may be deleted, if<br>ated one email contact this one is set as your corresponding email automatically. In the next step, you<br>ail address. |
| Email address*                                                                                                    | gradschool@mpipz.mpg.de                                                                                                    |
|                                                                                                    |                                                                                                    |
| Cancel Save and close                                                                                              | Back Next                                                                                                    |

## Choose your preferred correspondance email

| Application for accepta       | nce as a doctoral candidate – Phone / Main email address                                      |           |
|-------------------------------|-----------------------------------------------------------------------------------------------|-----------|
| Please choose the correspon   | dence email address that should be used for email communication during your doctoral project. |           |
| Correspondence email address* | gradschool@mpipz.mpg.de                                                                       | v         |
| Cancel Save and close         | E                                                                                             | lack Next |

Choose faculty, doctoral regulation and the pursued degree as shown below. The doctoral subject depends on your official supervisor. Please find details below

| Faculty/Department*      | Faculty of Mathematics and Natural Science                                         |           |
|--------------------------|------------------------------------------------------------------------------------|-----------|
| Doctoral regulation*     | Promotionsordnung der Mathematisch-Naturwissenschaftlichen Fakultät der Universitä | t zu Köln |
| Doctoral subject*        | Biology                                                                            |           |
| Pursued academic degree* | Doktor/-in der Naturwissenschaften // Doctor of Philosophy in Natural Sciences     |           |

## To specify the place of conducting the doctorate, choose Yes and press Next

| Application for acceptance                                           | e as a doctoral car          | ndidate – Place       | of conducting the doctorate                |                     |
|----------------------------------------------------------------------|------------------------------|-----------------------|--------------------------------------------|---------------------|
| Please indicate the primary place register with as a doctoral candid | of work for your doctor ate. | al project. This plac | e of work might possibly differ from the I | Faculty you want to |
| List of affiliations                                                 |                              |                       |                                            |                     |
| Type of affiliation                                                  |                              | Period                | Institution                                |                     |
| Do you want to add (further) department affiliations?                | ● Yes 🔘 No                   |                       |                                            |                     |
| Cancel Save and close                                                |                              |                       |                                            | Back Next           |

Enter your starting date and <u>no</u> end date and either choose *University of Cologne* or *External* (if you work at the MPIPZ) as affiliation. If you work at the UoC choose the *Botanical Institute* as the institution. If you work at the MPIPZ, choose *MPI for Plant Breeding Research* as institution

| Application for accep                                                                   | nce as a doctoral candidate – Place of conducting the doctorate                                                                                                    |                                         |
|-----------------------------------------------------------------------------------------|----------------------------------------------------------------------------------------------------|-----------------------------------------|
| If you choose an external (<br>and enter the name of the<br>institute, a company/enterp | tside the University of Cologne) place of work which is not listed in the drop-down menu please<br>titution. This might be a university of applied sciences (Fachhochschule/Technische Hochschule<br>se or any other partner institution at which you primarily conduct research for your doctoral proje | click 'Other'<br>e), a research<br>ect. |
| Type of affiliation*                                                                    | Place of doctorate execution                                                                                                    | ~                                       |
| Period                                                                                  | from 🔢 to                                                                                                    | III                                     |
| Affiliation*                                                                            | University of Cologne                                                                                                    |                                         |
| Institution*                                                                            | Max-Planck-Institut for Plant Breeding Research                                                                                                    | *                                       |
| Description                                                                             |                                                                                                    |                                         |
|                                                                                         |                                                                                                    |                                         |
|                                                                                         |                                                                                                    | 1                                       |
|                                                                                         |                                                                                                    |                                         |
| Cancel Save and close                                                                   |                                                                                                    | Back Next                               |

As you very typically register with Docfile <u>before</u> enrollment at the UoC, you can typically say *No* when being asked whether you would like to add enrolment periods and press *Next* 

| Application for admission or registration as a doctoral candidate – Enrolment<br>periods |                                                                                                    |  |  |  |  |
|------------------------------------------------------------------------------------------|----------------------------------------------------------------------------------------------------|--|--|--|--|
| List of enrolment periods                                                                |                                                                                                    |  |  |  |  |
| Please inform us about your enrol a current enrolment period.                            | olment periods during your doctorate, if applicable. This includes enrolment periods in the past as well as |  |  |  |  |
| Period                                                                                   | Matriculation number                                                                                        |  |  |  |  |
| Would you like to add another enrolment period?*                                         | O Yes 💿 No                                                                                                  |  |  |  |  |
| Cancel Save and close                                                                    | Back Next                                                                                                   |  |  |  |  |

# Choose Doctorate in cooperation with a non-university research institution as type of doctorate if you work at the UoC, choose Doctorate at the University of Cologne without a formal cooperation

| Application for admission or registration as a doctoral candidate – Type of doctorate                                                                                                    |  |  |  |  |
|----------------------------------------------------------------------------------------------------|--|--|--|--|
| Please indicate whether you will be conducting your doctoral studies in cooperation with another institution.<br>In case of changes or the start of a cooperation with another institution, we kindly ask you to add the information<br>A cooperation must only be reported if it is an institutional cooperation, i.e. if the cooperation is based on a contract or an agreement.<br>The University Statistics Law classifies the types of doctorates as follows:                                                               |  |  |  |  |
| 01 = Doctorate at higher education institution authorised to award doctorates                                                                                                    |  |  |  |  |
| 01 = Doctorate at higher education institution authorised to award doctorates (including cooperation with another university in Germany) (e.<br>g. RWTH Aachen, Rheinische-Friedrich-Wilhelms-Universität Bonn, Heinrich Heine Universität Düsseldorf, Deutsche Sporthochschule Köln, Ruprecht-Karls-<br>Universität Heidelberg, Eberhard Karls Universität Tübingen, LMU München, TU München, HU Berlin, FU Berlin, TU Berlin)                                                                                                  |  |  |  |  |
| 02 = Doctorate at higher education institution authorised to award doctorates in cooperation with a university abroad (e.g. cotutelle de thèse,<br>ETH Zürich, University of Birmingham, Università degli Studi di Firenze, Universitet Leiden, Linnaeus University, Université de Nantes, Semmelweis Egyetem, Sun<br>Yat-sen University, KU Leuven, Univerzita Kartova, Radboud Universiteti, Kelo University, University of Cape Town, University of Colorado at Boulder)                                                      |  |  |  |  |
| 03 = Doctorate at higher education institution authorised to award doctorates in cooperation with a university of applied sciences (e.g. TH<br>Köln, Hochschule Bonn-Rhein-Sieg, Hochschule für Musik und Tanz Köln, Cologne Business School, Kunsthochschule für Medien Köln)                                                                                                    |  |  |  |  |
| 04 = Doctorate at higher education institution authorised to award doctorates in cooperation with a research institution (e. g. Max-Planck-<br>Institute, Forschungszentrum Jülich, Heimholtz-Institute, GESIS-Institut der Leibniz-Geselischaft, Deutsches Zentrum für Luft- und Raumfahrttechnik, Fraunhofer<br>Institut, caesar, Deutsches Zentrum für neurodegenerative Erkrankungen, Deutsches Zentrum für Infektionsforschung, Deutsches Zentrum für Diabetesforschung,<br>Deutsches Zentrum für Herz-Kreislauf-Forschung) |  |  |  |  |
| 05 = Doctorate at higher education institution authorised to award doctorates in cooperation with industry or other institution (e. g. Bayer AG,<br>Siemens AG, thyssenkrupp, LANXESS, Deloitte, L'Oréal, Henkel AG & Co. KGaA, Capgemini Invent)                                                                                                    |  |  |  |  |
| Further scientific cooperations for which no institutional contract or agreement exists can be specified on the following page.                                                                                                    |  |  |  |  |
| Please select the type of doctoral thesis/cooperation that is likely to apply to your doctorate.                                                                                                    |  |  |  |  |
| Type of doctorate* Doctorate in cooperation with a non-university research institution *                                                                                                    |  |  |  |  |
|                                                                                                    |  |  |  |  |
| Cancel Save and close Back Next                                                                                                    |  |  |  |  |

5

If you work at the MPIPZ, add the institute as a cooperation by selecting Yes and pressing Next (details shown below). If you work at the UoC, do not enter a cooperation and proceed by clicking Next

| Please indicate the type of cr            | ance as a doctoral candid         | ate – Cooperation | S<br>elected "External" for your place | e of conducting the |
|-------------------------------------------|-----------------------------------|-------------------|----------------------------------------|---------------------|
| List of cooperations                      | te the corresponding type of cool | perauon.          |                                        |                     |
| Type of cooperation                       | Institution                       | Country           | Type of institution                    |                     |
| Do you want to add a (furthe cooperation? | r) 🔘 Yes 🖲 No                     |                   |                                        |                     |
| Cancel Save and close                     |                                   |                   |                                        | Back Next           |

If you work at the MPIPZ, enter a cooperation (see above) as shown below, press *Next* and *Next* again if you do not want to enter additional cooperations

| Application for admission or registration as a doctoral candidate – Scientific<br>Cooperations |                                                                   |           |  |  |  |
|------------------------------------------------------------------------------------------------|-------------------------------------------------------------------|-----------|--|--|--|
| Type of cooperation*                                                                           | doctorate in cooperation with research institute (non-university) | Ŧ         |  |  |  |
| Institution*                                                                                   | Max Planck Institute for Plant Breeding Research                  |           |  |  |  |
| Country                                                                                        | Germany                                                           | v         |  |  |  |
| Type of institution                                                                            | Institute                                                         | Ŧ         |  |  |  |
| Description                                                                                    |                                                                   |           |  |  |  |
|                                                                                                |                                                                   |           |  |  |  |
|                                                                                                |                                                                   | 1         |  |  |  |
|                                                                                                |                                                                   |           |  |  |  |
| Cancel Save and close                                                                          |                                                                   | Back Next |  |  |  |

To specify your graduate programme(s), choose Yes and press Next

| Application for admission or registration as a doctoral candidate – Graduate                                                                                                    |                                                                                                    |                                                                                                 |  |  |
|----------------------------------------------------------------------------------------------------|----------------------------------------------------------------------------------------------------|-------------------------------------------------------------------------------------------------|--|--|
| program participation                                                                                                    |                                                                                                    |                                                                                                 |  |  |
| The integration of doctoral cano<br>candidate, you are integrated in<br>graduate school below. Informa                                                                                                    | dates in structured graduate institutions distinguishes a doctorate a<br>the Graduate school of your faculty. Therefore, please create a men<br>ion on the Graduate schools of the individual faculties can be found | at the University of Cologne. As a doctor<br>mbership file in the respective faculty<br>d here. |  |  |
| Please also indicate all other memberships in structured graduate institutions (e.g. GRK, Research schools in Clusters of Excellence,<br>Helmholtz Schools, IMPRS, SFB, IRTG, TRR). It is possible to add several memberships. If you do not know yet whether and in which<br>program you are doing your doctorate, please indicate the program in which you expect to do your doctorate. |                                                                                                    |                                                                                                 |  |  |
| List of memberships in gradu                                                                                                    | ate institutions:                                                                                                    |                                                                                                 |  |  |
| Period                                                                                                    | Graduate program                                                                                                    |                                                                                                 |  |  |
| Do you want to add (further)<br>programs?*                                                                                                    | Yes O No                                                                                                    |                                                                                                 |  |  |
| Cancel Save and close                                                                                                    |                                                                                                    | Back Next                                                                                       |  |  |

All students must register with the *Graduate School for Biological Sciences*. The registration form is available <u>here</u> and can be brought to the GSfBS coordinator Isabell Witt (University of Cologne, Institute for Genetics, Zülpicher Straße 47a, room 0.37; phone: 0221 470 1683) or sent to isabell.witt@uni-koeln.de

Note: your Thesis Advisory Committee co-advisors are the *Tutors* on this form and you can accordingly only register as a full GSfBS member <u>after</u> TAC assembly. Please still select the GSfBS membership in Docfile and choose a sensible *from* date, e.g. approximate GSfBS registration date. Do <u>not</u> specify a *to* date

| Application for accept | ance as a doctoral candid | ate – Membership to Graduate Program(s) |           |
|------------------------|---------------------------|-----------------------------------------|-----------|
| Period                 | from*                     | to                                      |           |
| Graduate program*      | GSfBS - Graduate Scho     | col for Biological Sciences             | Ţ         |
| Cancel Save and close  |                           |                                         | Back Next |

Students who have been recruited to the IMPRS through the IMPRS Selection Symposium <u>must</u> add this as further programme. If in doubt, contact the MPIPZ PhD coordinator. Put in your project start date as the *from* date and do <u>not</u> specify a *to* date

| Application for accept | ance as a doo | ctoral candida    | te – Members      | ship to    | Gradu   | ate Progr     | am(s)             |           |     |
|------------------------|---------------|-------------------|-------------------|------------|---------|---------------|-------------------|-----------|-----|
| Period                 | from*         |                   |                   |            | to      |               |                   |           |     |
| Graduate program*      | IMPRS         | - Understanding ( | Complex Plant Tra | aits usinę | g Compi | utational and | l Evolutionary Ap | oproaches | Ŧ   |
| Cancel Save and close  |               |                   |                   |            |         |               | E                 | Back N    | ext |

All students who work at the MPIPZ but have <u>not</u> been recruited to the IMPRS through the IMPRS Selection Symposium <u>must</u> choose the MPIPZ Graduate School as further programme. Put in your project start date as the *from* date and do <u>not</u> specify a *to* date

| Application for acceptance as a doctoral candidate – Membership to Graduate Program(s) |                                |           |  |  |
|----------------------------------------------------------------------------------------|--------------------------------|-----------|--|--|
| Period<br>Graduate program*                                                            | from* to MPIPZ Graduate School |           |  |  |
| Cancel Save and close                                                                  |                                | Back Next |  |  |

## Choose your supervisor(s) at the University of Cologne

Note: not all group leaders can officially supervise students. Eligible supervisors are professors from the University of Cologne as well as associated faculty members from the *Graduate School* for Biological Sciences (<u>here</u> is a list). Accordingly, you can choose from e.g. Supervising Professor at the University of Cologne or Supervisor at a non-university institution in Germany as Role

If your direct supervisor can also act as your official supervisor, you only need to add one supervisor. If your direct supervisor is <u>not</u> eligible to supervise your project officially, please press *Add supervisor* and specify the details of both (direct and official) supervisors

You <u>must</u> upload the completed Application for Admission as a Doctoral Student (see <u>here</u>) as the *Confirmation of academic supervision*. You can optionally upload the *Agreement on Training and Supervision* from the MPIPZ Graduate School/IMPRS as the *Supervision agreement* but typically you can only prepare this agreement at a later stage as it requires a fully assembled Thesis Advisory Committee. Please remember to upload the *Agreement on Training and Supervision* from the MPIPZ Graduate School/IMPRS to Docfile once you obtain the completed form

| Application for admission                                                                                 | or registration as a doctoral candidate – Supervisor(s)                                                                                                    |     |
|----------------------------------------------------------------------------------------------------|----------------------------------------------------------------------------------------------------|-----|
| Please indicate the name of the<br>Please consult the doctoral regu<br>office/dean's office. Relevant doo | supervisor of your doctoral project. By clicking the link 'Add supervisor' you can add further supervisors.<br>lations of your Faculty for details on eligible supervisors and/or contact the respective doctoral studies<br>cuments can be accessed here. |     |
| Furthermore, you have the oppo<br>signed documents.                                                       | rtunity to upload documents relevant for your academic supervision. Please only upload complete and                                                                                                    |     |
| List of supervisors Add super                                                                             | rvisor                                                                                                    |     |
| 1. Supervisor Delete                                                                                      |                                                                                                    |     |
| Last name, first name*                                                                                    | Supervisor, Official                                                                                                    |     |
| Role*                                                                                                    | First Supervising Professor at the University of Cologne                                                                                                    | *   |
| Institution                                                                                               | Max Planck Institute for Plant Breeding Research<br>OR<br>University of Cologne                                                                                                    |     |
|                                                                                                    | Please provide an mailing and email address if your supervisor is not affiliated at the University of<br>Cologne.                                                                                                    |     |
| Phone number                                                                                              |                                                                                                    |     |
|                                                                                                    | Please provide a telephone number if your supervisor is not affiliated with the University of Cologne.                                                                                                    |     |
| Email                                                                                                    | official@supervisor.com                                                                                                    |     |
| Documents                                                                                                 |                                                                                                    |     |
| Confirmation of academic<br>supervision                                                                   | Choose File No file chosen<br>Here you can upload the confirmation of your supervisor to scientifically support your doctoral thesis<br>work.                                                                                                    | l.  |
| Supervision agreement                                                                                     | Choose File No file chosen<br>Here you can upload the supervison agreement.                                                                                                    |     |
| Confirmation of the graduate school                                                                       | Choose File No file chosen Here you can upload the confirmation of your graduate school.                                                                                                    |     |
| Please check the doctoral regula                                                                          | tions that apply to you to find out whether you need to submit such a document.                                                                                                    |     |
| Cancel Save and close                                                                                     | Back Ne                                                                                                    | ext |

Enter a preliminary title (e.g. from the job advert) for your thesis. This can be changed

Choose your contractual start date as *Start of the doctoral project <u>and</u> Date of Dissertation Topic* Confirmation

Choose *English* as language

Choose *Monograph (HF, MNF, WiSo, MedF, ReWi)* as the dissertation type. This can be changed at later stages of the PhD if needed

| Preliminary title of dissertation*          |                                                                                                    |                        |
|---------------------------------------------|----------------------------------------------------------------------------------------------------|------------------------|
|                                             |                                                                                                    |                        |
| Start of the doctoral project*              |                                                                                                    |                        |
| Date of Dissertation Topic<br>Confirmation* |                                                                                                    |                        |
| Language*                                   | English                                                                                                    |                        |
|                                             | Please make sure that the selected language is according to the doctoral regulations of your facul<br>contact your office of the doctoral studies office/dean's office responsible for your application.                                                                                                    | ty or                  |
| Type of dissertation*                       | Monograph (HF, MNF, WiSo, MedF, ReWi)                                                                                                    |                        |
|                                             | Please indicate how you currently intend to submit your dissertation. This indication is not binding<br>only relevant for statistical purposes. Please note that you may need to apply separately with your<br>doctoral studies office/dean's office for permission to submit your doctoral thesis in the form of a th<br>by publication also known as an article thesis. For more information please read the doctoral regul<br>of your Faculty. | and<br>nesis<br>latior |

Provide details of your university entrance qualification, i.e. the high school (or equivalent) degree that qualified you for your studies. If you went to high school in Germany, you will typically choose *Gymnasium (FHR)*. If you went to high school outside Germany, you will typically choose *Foreign university entrance qualification*. Provide the name and place of the school as well as the degree receipt date. Please note that this (horribly German) list is extracted from a database and cannot be translated by the Docfile team

| Please provide information about your higher education entrance qualification. The type of qualification to be indicated is the higher school leaving certificate granting first access to the German higher education system. This also applies if the higher educatio entrance qualification would not entitle the holder to enter the current degree program upon first admission to the German higher education entrance qualification. The type of qualification would not entitle the holder to enter the current degree program upon first admission to the German higher educatio entrance qualification would not entitle the holder to enter the current degree program upon first admission to the German higher educatio parts, the date and place of the school components must be indicated.         Type*       Foreign university entrance qualification         For eign university entrance qualification       For a higher education entrance qualification that has not been obtained in Germany, please scoption "foreign higher education entrance qualification".         Date of degree* | st general<br>n<br>ducation<br>ocational |
|----------------------------------------------------------------------------------------------------|------------------------------------------|
| Type*     Foreign university entrance qualification       For a higher education entrance qualification that has not been obtained in Germany, please supption "foreign higher education entrance qualification".       Date of degree*       Name of school*       Country*       Germany       ZIP code*                                                                                                    | *                                        |
| For a higher education entrance qualification that has not been obtained in Germany, please supplier reducation entrance qualification".       Date of degree"       Name of school*       Country*       Germany       ZIP code*                                                                                                    |                                          |
| Date of degree*       Name of school*       Country*       Germany       ZIP code*                                                                                                    | elect the                                |
| Name of school*                                                                                                    |                                          |
| Country* Germany ZIP code*                                                                                                    |                                          |
| ZIP code*                                                                                                    | Ŧ                                        |
|                                                                                                    |                                          |
| City* Choose One                                                                                                    | Ŧ                                        |
| In some faculties it is necessary to upload a scan of your Higher Education Entrance qualification and/or take the original documen Doctoral office at the end of this electronic program wizard. Please note the instructions on the application form, which you can creat print out at the end.                                                                                                    | to the ate and                           |

## To specify your Bachelor studies, choose Yes and press Next

| Application for acceptance as a doctoral candidate – Course of studies                                                                                                    |                   |                     |           |  |  |
|----------------------------------------------------------------------------------------------------|-------------------|---------------------|-----------|--|--|
| Please indicate periods of studying (including practical and holiday semesters) that you spent at national and international universities (excluding doctoral studies). Please also indicate studies that are not relevant for your doctoral studies or that you have not (yet) completed. |                   |                     |           |  |  |
| List of studies                                                                                                    |                   |                     |           |  |  |
| t Academy                                                                                                    | Period            | Number of semesters | Result    |  |  |
| Do you want to add studies?                                                                                                    | (further) (i) Yes | ◎ No                |           |  |  |
| Cancel Save and                                                                                                    | close             |                     | Back Next |  |  |

Enter details of your **Bachelor** (or equivalent) studies. Choose the appropiate country and subject from the lists.

Choose university/college outside of Germany as the Type of institution if you have obtained the degree abroad

As pursued degree, choose

- Bachelor an Universitäten Erststudium if you obtained the Bachelor at a German University
- Abschlusspr
  üfung im Ausland Erststudium if you obtained the Bachelor outside Germany

Specify the period of the studies and check whether you started your studies in winter term (Studienbeginn im Wintersemester)

Note: the winter term lasts from October 1<sup>st</sup> until March 31<sup>st</sup>

Choose *successfully completed* as result of study and specify the completion date (e.g. when you received the degree) and a final grade (put 0,0 if you obtained the Bachelor outside Germany)

Note: you only need to address the mandatory questions labelled with  $^{st}$ 

| Application for admission c<br>studies                                                                             | or registration as a doctoral candidate – Course of                                                                                                    |               |  |  |  |
|----------------------------------------------------------------------------------------------------|----------------------------------------------------------------------------------------------------|---------------|--|--|--|
| Please provide details about your                                                                                  | course of studies. You can add further studies on the next page.                                                                                                    |               |  |  |  |
| University                                                                                                    |                                                                                                    |               |  |  |  |
| Conducted at*                                                                                                    | ○ University of Cologne  ● another institution                                                                                                    |               |  |  |  |
| Country*                                                                                                    | Argentina                                                                                                    | Ŧ             |  |  |  |
| Name of university*                                                                                                | University of Argentina                                                                                                    |               |  |  |  |
| Place*                                                                                                    | Buenos Aires                                                                                                    |               |  |  |  |
| Type of institution*                                                                                               | University/College outside of Germany                                                                                                    |               |  |  |  |
| Subjects Add subject                                                                                               |                                                                                                    |               |  |  |  |
| Subject*                                                                                                    | bject* Applied Biology                                                                                                    |               |  |  |  |
|                                                                                                    | If you do not find your subject, please choose the nearest option.                                                                                                    |               |  |  |  |
| Pursued degree*                                                                                                    | Abschlussprüfung im Ausland - Erststudium                                                                                                    |               |  |  |  |
| Full academic title of degree                                                                                      | Bachelor of Science in Applied Biology                                                                                                    |               |  |  |  |
|                                                                                                    | Please state the full title according to your certificate, for example "M.Sc. subject XY"                                                                                                    |               |  |  |  |
| Time course of studies                                                                                             |                                                                                                    |               |  |  |  |
| Period                                                                                                    | from" to                                                                                                    |               |  |  |  |
| Number of semesters                                                                                                |                                                                                                    |               |  |  |  |
| With a standard study period<br>(in semesters)                                                                     |                                                                                                    |               |  |  |  |
| Start of study in winter term*                                                                                     | ○ Yes ○ No                                                                                                    |               |  |  |  |
| Final paper                                                                                                    |                                                                                                    |               |  |  |  |
| Degree included a written thesis                                                                                   |                                                                                                    |               |  |  |  |
| Result                                                                                                    |                                                                                                    |               |  |  |  |
| Result of study*                                                                                                   | successfully completed                                                                                                    | Ŧ             |  |  |  |
| Date of completion*                                                                                                |                                                                                                    |               |  |  |  |
| Final grade*                                                                                                    |                                                                                                    |               |  |  |  |
| ECTS/credit points                                                                                                 |                                                                                                    |               |  |  |  |
| In some faculties it is necessary to<br>translation where required and/or t<br>the instructions on the application | upload a scan of your Higher Education Entrance qualification incl. the transcript, the supplements i<br>ake the original document to the Doctoral office at the end of this electronic program wizard. Please<br>form, which you can create and print out at the end. | and a<br>note |  |  |  |
| Cancel Save and close                                                                                              | Back                                                                                                    | Next          |  |  |  |

## To specify your Master (or equivalent) studies, choose Yes and press Next

| studies                                                                        |                                                                        |                                                                                  |                                                                     |                           |                  |
|--------------------------------------------------------------------------------|------------------------------------------------------------------------|----------------------------------------------------------------------------------|---------------------------------------------------------------------|---------------------------|------------------|
| Please indicate all pe<br>(excluding doctoral<br>completed.<br>List of studies | riods of studying (including pract<br>studies). Please also indicate s | tical and holiday semesters) that you<br>tudies that are not relevant for your o | i spent at national and internal<br>doctoral studies or that you ha | tional univ<br>ve not (ye | versities<br>et) |
|                                                                                | Period                                                                 | Number of semesters                                                              | Result                                                              |                           |                  |
| Academy                                                                        |                                                                        |                                                                                  |                                                                     |                           |                  |

## See previous page (Bachelor studies) for details. As pursued degree, choose

- Master an Universitäten (Abschlussprüfung vorausgesetzt) Masterstudium if you obtained the Master at a German University
- Abschlussprüfung im Ausland Masterstudium if you obtained the Master outside Germany

| Please provide details about you                                                                             | r course of studies. You can add further studies on the next page.                                                                                                    |  |  |  |  |
|----------------------------------------------------------------------------------------------------|----------------------------------------------------------------------------------------------------|--|--|--|--|
| University                                                                                                   |                                                                                                    |  |  |  |  |
| Conducted at*                                                                                                | O University of Cologne 💿 another institution                                                                                                    |  |  |  |  |
| Country*                                                                                                    | Brazil                                                                                                    |  |  |  |  |
| Name of university*                                                                                          | Rio University                                                                                                    |  |  |  |  |
| Place*                                                                                                    | Rio de Janeiro                                                                                                    |  |  |  |  |
| Type of institution*                                                                                         | University/College outside of Germany                                                                                                    |  |  |  |  |
| Subjects Add subject                                                                                         |                                                                                                    |  |  |  |  |
| Subject*                                                                                                    | Applied Biology                                                                                                    |  |  |  |  |
|                                                                                                    | If you do not find your subject, please choose the nearest option.                                                                                                    |  |  |  |  |
| Pursued degree*                                                                                              | Abschlussprüfung im Ausland - Masterstudium                                                                                                    |  |  |  |  |
| Full academic title of degree                                                                                | Master of Science in Applied Biology                                                                                                    |  |  |  |  |
|                                                                                                    | Please state the full title according to your certificate, for example "M.Sc. subject XY"                                                                                                    |  |  |  |  |
| Time course of studies                                                                                       |                                                                                                    |  |  |  |  |
| Period                                                                                                    | from to                                                                                                    |  |  |  |  |
| Number of semesters                                                                                          |                                                                                                    |  |  |  |  |
| With a standard study period<br>(in semesters)                                                               |                                                                                                    |  |  |  |  |
| Start of study in winter term*                                                                               | ○ Yes ○ No                                                                                                    |  |  |  |  |
| Final paper                                                                                                  |                                                                                                    |  |  |  |  |
| Degree included a written thesis                                                                             |                                                                                                    |  |  |  |  |
| Result                                                                                                    |                                                                                                    |  |  |  |  |
| Result of study*                                                                                             | successfully completed                                                                                                    |  |  |  |  |
| Date of completion*                                                                                          |                                                                                                    |  |  |  |  |
| Final grade*                                                                                                 |                                                                                                    |  |  |  |  |
| ECTS/credit points                                                                                           |                                                                                                    |  |  |  |  |
| In some faculties it is necessary<br>translation where required and/c<br>the instructions on the application | to upload a scan of your Higher Education Entrance qualification incl. the transcript, the supplements and<br>r take the original document to the Doctoral office at the end of this electronic program wizard. Please not<br>n form, which you can create and print out at the end |  |  |  |  |

Add potential further Bachelor or Master studies. After completion, press Next

From the list of studies, choose the one (typically the completed Master) which you need as an entrance qualification for the doctoral studies as *Relevant academic degree*. From the list of studies, choose the first (completed or terminated) studies you were enrolled in as *First enrolment*, i.e. typically the first Bachelor you started

| Please choose the degree releva | ant for your acceptance as a doctoral candidate. If two or more degrees combined are re | levant for your |
|---------------------------------|-----------------------------------------------------------------------------------------|-----------------|
| acceptance please choose the o  |                                                                                         |                 |
| Relevant academic degree*       | Abschlussprüfung im Ausland - Masterstudium, Rio University,                            |                 |
| First annolment*                | Absobly specifying im Ausland Exstetutivity University of Argopting                     |                 |

### Optionally add and specify previous doctoral studies. Otherwise press Next

| Have you already started or com<br>another university or if you have<br>University of Cologne.<br>List of previous doctoral studi | ipleted a doctor<br>completed a pr | ate? Please enter the<br>evious doctorate). Thi | e completely and truthfully (e.g. if you started<br>at a will also be used for processing any er | d your doctoral project<br>nployment at the |
|----------------------------------------------------------------------------------------------------|------------------------------------|-------------------------------------------------|--------------------------------------------------------------------------------------------------|---------------------------------------------|
| Academy                                                                                                    |                                    | Period                                          | Result                                                                                           |                                             |
| Do you want to add (further)                                                                                                    | 🔿 Yes 🧕                            | No                                              |                                                                                                  |                                             |

## Specify your funding mode. Note that this is fully optional

| The University of Cologne would like to support its doctoral candidates in the best possible way. For this purpose it is necessary to find out<br>the current conditions of our doctoral candidates. Important aspects here are the financing of your doctoral project and the time required to<br>complete your doctorate as well as the time taken up by an accompanying professional activity. You can find information about financing<br>your doctorate here. |                            |                               |        |                |  |
|----------------------------------------------------------------------------------------------------|----------------------------|-------------------------------|--------|----------------|--|
| Information on the financing situation of your doctoral project enables the University of Cologne to determine the need for support. The<br>information you provide will be used to compile anonymous statistics, on the basis of which the University of Cologne can develop specific<br>measures to improve the situation of doctoral candidates. Answering the questions is optional.                                                                           |                            |                               |        |                |  |
| List of fundings                                                                                                    |                            |                               |        |                |  |
| Type of funding                                                                                                    | Position/program           | Employer/Funding organisation | Period | Hours per week |  |
| Do you want to add (o                                                                                                    | ther) funding information? |                               |        |                |  |
| Type of funding* External employment<br>Scholarship<br>Other funding<br>I don't want to add further data                                                                                                    |                            |                               |        |                |  |

As a UoC student, choose *Scholarship > Next* and specify the details. Put *Haushalt* as *Funding/line program* if you are directly paid from the University budget. Otherwise, provide the name of the University funding programme and specify the duration of funding. Your supervisor will be able to provide this information

| Application for acceptance as a doctoral candidate – Scholarship |           |  |  |  |  |
|------------------------------------------------------------------|-----------|--|--|--|--|
| Funding line/program*<br>Funding organisation*<br>Period         | Haushalt  |  |  |  |  |
| Cancel Save and close                                            | Back Next |  |  |  |  |

As a MPIPZ student, choose External employment > Next and enter the details as shown below

| Position*        | Wisser | nschaftlicher Nachwuchs | 3 |    |            |   |
|------------------|--------|-------------------------|---|----|------------|---|
| Name of employer | Max-P  | lanck-Gesellschaft      |   |    |            |   |
| Period           | from*  | 01/09/2019              |   | to | 31/08/2022 | : |
| Hours per week   |        |                         |   |    |            |   |

Note: the funding period may not cover your full doctoral studies. If you have been funded from different sources, please add further funding information. Otherwise press *I don't want to add further data* and *Next* 

Specify your martital status and add children if applicable

I.

| Application for acceptance           | as a doctoral candidate – Familiy Status |           |
|--------------------------------------|------------------------------------------|-----------|
| Marital status<br>Children Add child | not specified                            | ×         |
| Cancel Save and close                |                                          | Back Next |

Optionally indicate general conditions surrounding you throughout your doctorate

| Application for admission or registration as a doctoral candidate – General conditions                                                                                                    |                            |   |  |  |  |  |  |
|----------------------------------------------------------------------------------------------------|----------------------------|---|--|--|--|--|--|
| The University of Cologne would like to provide you with the best possible support in your research activities. In order to be able to provide targeted support, it is necessary to get to know the general conditions in which our doctoral candidates research and teach. We therefore ask you to support us in our efforts to continuously improve the general conditions for our doctoral candidates through your feedback. Answering the questions is optional. |                            |   |  |  |  |  |  |
| You can also send further suggestions, criticism and feedback to the email address: docfile-feedback@verw.uni-koeln.de                                                                                                    |                            |   |  |  |  |  |  |
| Application for own third party<br>funds                                                                                                    | ○ yes ○ no ● not specified |   |  |  |  |  |  |
| Participation in third-party<br>funding applications                                                                                                    | ○ yes ○ no ● Not specified |   |  |  |  |  |  |
| Participation in teaching                                                                                                    | ○ yes ○ no ● not specified |   |  |  |  |  |  |
| Computer/Laptop                                                                                                    | ○ yes ○ no ● not specified |   |  |  |  |  |  |
| Printer (free)                                                                                                    | ○ yes ○ no ● not specified |   |  |  |  |  |  |
| Own workstation / desk                                                                                                    | ○ yes ○ no ● not specified |   |  |  |  |  |  |
| Shared workstation / desk                                                                                                    | ○ yes ○ no ● not specified |   |  |  |  |  |  |
| Personal responsibility<br>(supervision of students or<br>knowledgeable assistants)                                                                                                    | ○ yes ○ no ● not specified |   |  |  |  |  |  |
| Access to / usage of<br>laboratories                                                                                                    | ○ yes ○ no ● not specified |   |  |  |  |  |  |
| Phone                                                                                                    | ○ yes ○ no ● not specified |   |  |  |  |  |  |
| Internet access                                                                                                    | ○ yes ○ no ● not specified |   |  |  |  |  |  |
| Cancel Save and close                                                                                                    | Back Next                  | t |  |  |  |  |  |

Towards the end of the registration process, and if you have not done so already, upload:

- University entrance qualification / high school leaving certificate
- Certificates and diplomas of all obtained academic degrees (Bachelor and Master) as document type Graduation certificate
- Transcripts of records of all academic degrees (Bachelor and Master) as document type
   Certificate of study progress
- Curriculum Vitae
- Signed Application for <u>Admission as a PhD Student</u> as document type Application for admission as a doctoral candidate (signed)

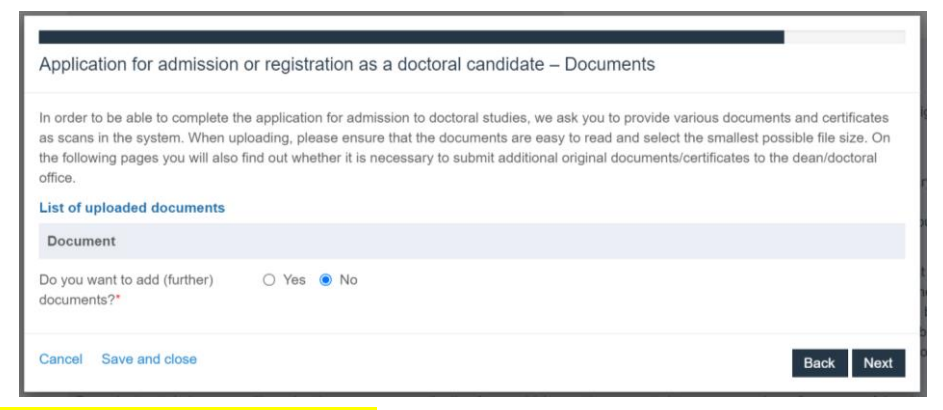

Declare that you have read/understood the

- Doctorate regulations. Paradoxically, the regulations currently only exist in German. Contact the IMPRS/MPIPZ PhD Office for an introduction
- Guidelines on Good Scientific Practice

and confirm that you will update your personal data and contact details

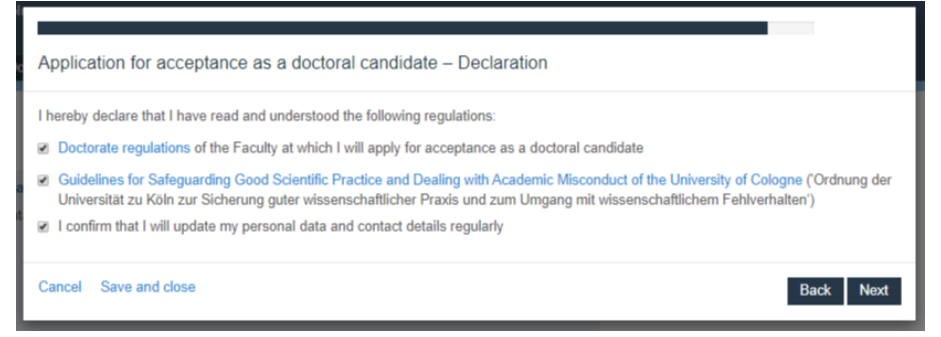

## Double-check your data and press Next if they are correct and complete

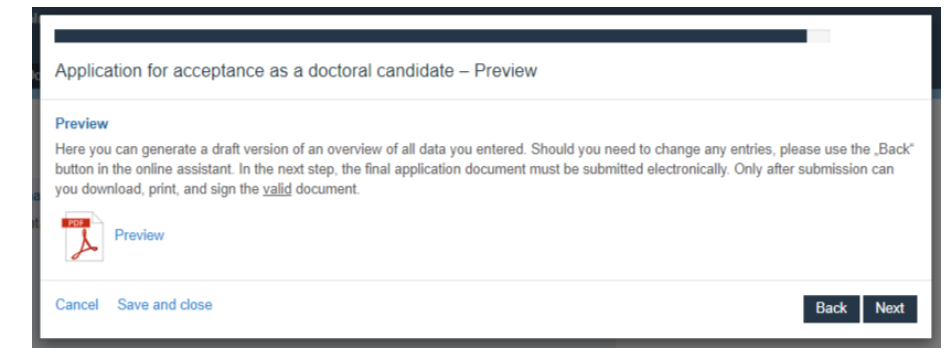

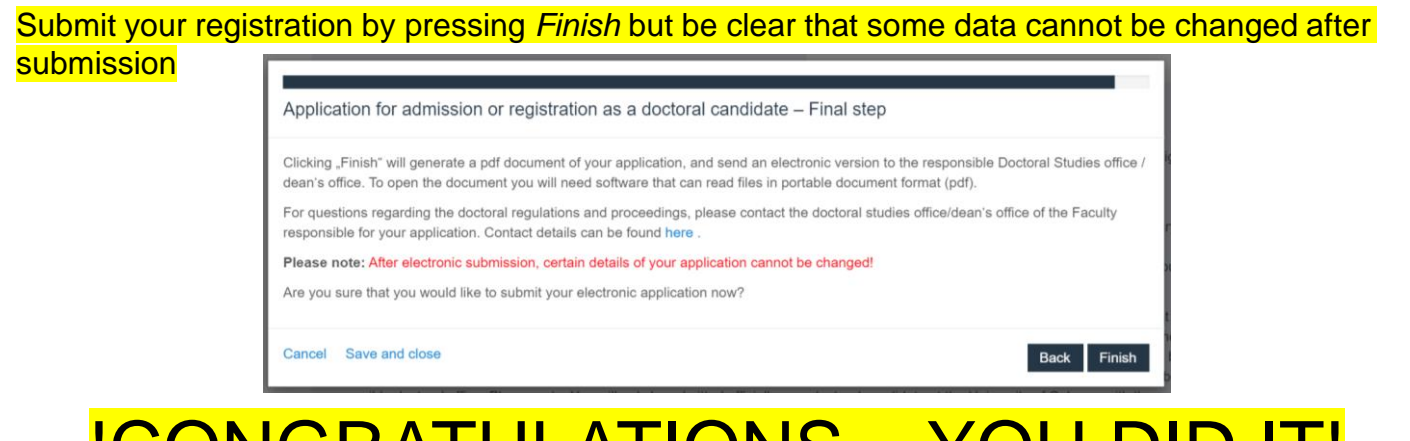

# **CONGRATULATIONS – YOU DID IT!**

If you want to/must upload documents <u>after</u> you have completed the Docfile registration, log into your Docfile account and navigate to *My Profile* 

| Universität zu Köln Home My Profile Document Pool Contact |                                           |   | Juanjuan Wang   Deutsch   Help   Logout |
|-----------------------------------------------------------|-------------------------------------------|---|-----------------------------------------|
| Personal Profile                                          | Postrraduate records                      | D |                                         |
| Last login:<br>You have 0 new message/s.                  | <br>Reference number:<br>State: Applicant |   |                                         |
|                                                           |                                           |   |                                         |

Click here to access your *Doctorate Details* and navigate to *Documents* in the menu on the left. Click Add documents and choose an appropriate *Title*. Specify the correct *Document type*, e.g. *Course of study (certificates etc.)* for certificates and *University entrance qualification* for your high school certificate